# **FINACLE COMMANDS FOR CONCURRENT AUDIT**

#### BASIC COMMANDS :

1 TO GO FORWARD : PRESS ENTER IN MAIN MENU OR

F4 IN SUB MENUS ( FOR MOST OF THE TIME )

2 TO EXIT OR TO GO BACK : F3

3 TO SEARCH : F2

4 FOR HELP :

F3

- 5 TO GENRATE PRINT PREVEIW IN PR MENU F10
- 6 (CTRL+D FOR FAST DOWN, CTRL+U FOR FAST UP)

(WHEREVER YOU GOT STUCK USE THE COMMAND OF F1 OR F2 YOU WILL GET THE REASONABLE HELP)

TO VIEW LEDGER ACCOUNT :

#### TO OPEN ACCOUNT BY ACC. N

TYPE "ACLI" IN MAIN MENU - ENTER-ACCOUNT NUMBER- START DATE-END DATE-F4

## TO OPEN BY NAME :

TYPE EXPECTED NAME IN NAME COLUMN - F2 - SEARCH THE CORRECT NAME WITH CORRECT ACC. NUMBER PRESS SHIFT+F4 TO SELECT THAT ACCOUNT AND YOU WILL GET THE ACCOUNT NUMBER (CTRL+D FOR FAST DOWN, CTRL+U FOR FAST UP)

## TO VIEW SPECIFIC DETAILS OF ANY ENTRY :

GET YOUR CORSOR ON THAT SPECIFIC ENTRY - CTRL+E PRESS UP OR DOWN TO VIEW ITS ADJUSTING ENTRIES DETAILS

# TO EXIT FROM THAT ENTRY F3 WONT WORK :

TYPE Q (QUIT) IN SPACE - F4 -F3 AND YOU WILL GET BACK TO THE SAME LEDGER ENTRY WHERE YOU HAD STAR'

#### **BY DILENDRA SHAHI**

## THE "ACI" MENU

TYPE"ACI " IN MAIN MENU - ENTER ACC. NO. - F4

TO SEE OVERDUE STATUS TYPE "E" - F4 TO SEE OVERDUE TABLE

TYPE "E" - F4 -SHIFT+F4

#### (CTRL+D FOR FAST DOWN, CTRL+U FOR FAST UP)

## FOR MONTHLY BALANCING

"MISREP" IN MAIN MENU - ENTER BRREP - F4 TYPE "BAL" AND SEARCH IT WITH F2 SHIFT+F4 IF YOU SEE THE THE BALANCING OF ADVANCES F4 TYPE THE DATE FOR THE BALANCING (GENRALY IT IS THE LAST DAY OF THE MONTH) F4 A SMALL BOX WILL APPEAR **F - ENTER - N - F10 F3 TILL MAIN MENU PR - ENTER** (IF YOU ARE ABLE TO SEE THE ARROW ON "BALANCING OF ADVANCES") CTRL+E (TWO TIME) THE REPORT WILL BE GENRATED TO FINACLE REPORTS FOLDER AND YOUU CAN FIND A SHORTCUT OF IT ON DESKTOP DON'T FORGET TO NOTE THE REPORT NO. APPEARING ON THE FINACLE RIGHT AT THE BOTTOM OR. OPEN THE FINACLE REPORT'S FOLDER - RIGHT CLIC MOUSE - SORTBY - DATE OR AN TIME FACTOR THE UPPER MOST WILL BE YOUR REPORT

# FOR REPORT OF TRXN OF 10 LAC AND ABOVE

"MISREP" IN MAIN MENU - ENTER BRREP - F4 SEARCH WITH F2 SHIFT+F4 IF YOU SEE THE THE BALANCING OF ADVANCES F4 TYPE THE OPENING AND CLOSING DATE FOR THE REPORT (GENRALY IT IS THE FIRST AND LAST DAY OF THE MONTH) F4 BY DILENDRA SHAHI A SMALL BOX WILL APPEAR F - ENTER - N - F10 F3 TILL MAIN MENU PR - ENTER (IF YOU ARE ABLE TO SEE THE ARROW ON "REPORT OF TRXN......) CTRL+E (TWO TIME)

THE REPORT WILL BE GENRATED TO FINACLE REPORTS FOLDER AND YOUU CAN FIND A SHORTCUT OF IT ON DESKTOP DON'T FORGET TO NOTE THE REPORT NO. APPEARING ON THE FINACLE RIGHT AT THE BOTTOM OR, OPEN THE FINACLE REPORT'S FOLDER - RIGHT CLIC MOUSE - SORTBY - DATE OR AN TIME FACTOR THE UPPER MOST WILL BE YOUR REPORT

## FOR NEWLY OPENED SB ACCOUNTS DURING THE MONTH :

ACS-- ONLY TO VIEW THE SELECTED ACCOUNTS LIKE SB, CC, DD, TL.

ACSP IN MAIN MENU ENTER F4 12010 IN GL SUBHEAD CODE SEE AT THE RIGHT SIDE THER ARE TWO COLUMNS FOR OPENING START AND END TYPE THE OPENING AND CLOSING DATE FOR THE REPORT (GENRALY IT IS THE FIRST AND LAST DAY OF THE MONTH) F4 A SMALL BOX WILL APPEAR F - ENTER - N - F10 F3 TILL MAIN MENU **PR - ENTER** (IF YOU ARE ABLE TO SEE THE ARROW ON "REPORT OF TRXN......) CTRL+E (TWO TIME) THE REPORT WILL BE GENRATED TO FINACLE REPORTS FOLDER AND YOUU CAN FIND A SHORTCUT OF IT ON DESKTOP DON'T FORGET TO NOTE THE REPORT NO. APPEARING ON THE FINACLE RIGHT AT THE BOTTOM OR. OPEN THE FINACLE REPORT'S FOLDER - RIGHT CLIC MOUSE - SORTBY - DATE OR AN TIME FACTOR THE UPPER MOST WILL BE YOUR REPORT

Account selection print (this menu may be used for various critaria - viz. account opened between two dates and for a particular type of scheme (use F6 and put scheme type (CAA, CCA, SBA, TDA etc) in scheme type field.

# FOR LIST OF ALL OVERDUE ACCOUNTS

"CLAGI" IN MAIN MENU F4 TYPE THE DATE FOR THE REPORT (GENRALY IT IS THE LAST DAY OF THE MONTH) F4 A SMALL BOX WILL APPEAR F - ENTER - N - F10 F3 TILL MAIN MENU PR - ENTER (IF YOU ARE ABLE TO SEE THE ARROW ON "REPORT OF OVD.. SOMETHING.") CTRL+E (TWO TIME)

THE REPORT WILL BE GENRATED TO FINACLE REPORTS FOLDER AND YOUU CAN FIND A SHORTCUT OF IT ON DESKTOP DON'T FORGET TO NOTE THE REPORT NO. APPEARING ON THE FINACLE RIGHT AT THE BOTTOM OR, OPEN THE FINACLE REPORT'S FOLDER - RIGHT CLIC MOUSE - SORTBY - DATE OR AN TIME FACTOR THE UPPER MOST WILL BE YOUR REPORT

YOU HAVE TO CONVERT IT IN EXCEL FILE TO PREVAIL IT FOR THAT OPEN THAT FILE CTRL+A CTRL+C THEN OPEN A NEW EXCEL FILE GET TO THE FIRST CELL OF THE SHEET CTRL+V THE WHOLE REPORT WILL BE THERE BUT WORDS WILL BE SUFFELED SELLECT THE COLUMN "A" WHOLE SELECT "DATA" IN THE OPTION MENU THEN "TEXT TO COLUMNS" IN "DATA TOOLS" BAARS A SMALL WINDOW WILL APPEAR ALT+D ENTER ALT+O SHIFT+(THE BOTON RIGHT ABOVE THE "ENTER" BOTON) WHICH WILL MAKE THE SIGN OF ENTER ENTER THE TABLE WILL BE NOW WELL ARRANGED

ADJUST THE COLLUMNS AS PER YOUR CONVINENCE

# FOR VAROUS OTHER REPORTS

"MISREP" IN MAIN MENU - ENTER BRREP - F4 F2 AND NOW YOU CAN EXPLOR THE DIFFERENT REPORT FOR YOUR CONCERN AS PER YOUR PURPOSE

# FOR PROSECING FEE :

| ACLI IN MAIN MENU                                   |
|-----------------------------------------------------|
| ENTER                                               |
| TYPE COMM                                           |
| F2                                                  |
| SEARCH FOR "COMM PROCESS SOMETHING LIKE THAT        |
| SHIFT+F4                                            |
| TYPE THE OPENING AND CLOSING DATE FOR THE REPORT    |
| (GENRALY IT IS THE FIRST AND LAST DAY OF THE MONTH) |

#### TO VIEW STOCK STATEMENTS STATUS

SRM IN MAIN MENU (YOU MAY BE ASKED FOR ENQUIRY TYPE) PRESS "A" FOR IT, FURTHER YOU MUST BE FAMILIER WITH FINACLE NOW.

## INQUIRY ABOUT ACCOUNT BASED ON CHEQUE NO.

INQACHQ IN THE MAIN MENU

### Consolidated position of EAS/SMA ACs

START FROM THE MAIN MENU MISREP -ENTER CREDIT - F4 CPSMA F4

#### **LIST of Unsecured ADVs**

START FROM THE MAIN MENU MISREP -ENTER CREDIT - F4 CRE040 F4

# Limitation expiry report

START FROM THE MAIN MENU MISREP -ENTER BRREP CC OD BALANCING HERE YOU CAN SEE LIMIT SANCTION DATE & EXPIRY DATE.

## Limit History Report

START FROM THE MAIN MENU MISREP -ENTER CREDIT - F4 LIMITHISTORY F4

# **Unsecured Guarantee and Advances Report**

START FROM THE MAIN MENU MISREP -ENTER BRREP - F4 UNSECG F4

# AC declared NPA within 12 months of sanction (Quick Mortality)

START FROM THE MAIN MENU MISREP -ENTER BRREP - F4 NPAINY F4

#### <u>Schedule 2 report</u>

START FROM THE MAIN MENU MISREP -ENTER BRREP - F4 SCH2 F4

### GL & AC Balance Report

START FROM THE MAIN MENU MISREP -ENTER BRREP - F4 GLSUMM -F4

#### Summary of Balances

START FROM THE MAIN MENU MISREP -ENTER BRREP - F4 BLTALY F4

## **GL Balances**

START FROM THE MAIN MENU MISREP -ENTER BRREP - F4 GLCONREP f4

# **Outstanding Sundry Entries Report**

START FROM THE MAIN MENU MISREP -ENTER BRREP - F4 SUNDRY f4

#### **Outstanding Suspense Entries Report**

START FROM THE MAIN MENU MISREP -ENTER BRREP - F4 SUSPENSE F4

#### Outstanding Suspense Remittance Report

START FROM THE MAIN MENU MISREP -ENTER BRREP - F4 SUSPREMIT F4

# <u>SMA account list</u>

START FROM THE MAIN MENU MISREP -ENTER BRREP - F4 SMAREP F4 OR GENERATE IT FROM CRISMAC.

#### **Report regarding Deposits, Advances & NPAs**

START FROM THE MAIN MENU MISREP -ENTER BRREP - F4 DOADO F4 OR GENERATE IT FROM CRISMAC.

## Average Balance Report

START FROM THE MAIN MENU MISREP -ENTER BRREP - F4 AVERAGE F4

## **Debit Credit summation including cash withdrawal frm ATM**

START FROM THE MAIN MENU MISREP -ENTER BRREP - F4

**BY DILENDRA SHAHI** 

#### DRCRSUM F4

# Summary of all Sundry Scheme Type Account in a report

START FROM THE MAIN MENU MISREP -ENTER BRREP - F4 SUNDRYREP F4

#### Account Turnover (Schedule - II)

START FROM THE MAIN MENU MISREP -ENTER IMPLREP- F4 ATOR F4

#### <u>CC / OD Accounts with CR Balance</u>

START FROM THE MAIN MENU MISREP -ENTER IMPLREP- F4 CRCCOD

#### Loan Account Disbursed Report

START FROM THE MAIN MENU MISREP -ENTER IMPLREP- F4 LOANDISB F4

### **Report on TD Account with Differential Rate of Interest**

START FROM THE MAIN MENU MISREP -ENTER CMD - F4 DPPREF F4

# Every Friday Position of Dev. Adt. Etc. (Friday to Friday comparison)

START FROM THE MAIN MENU MISREP -ENTER CMD - F4 AIPIRCDT f4

## FOR PROBABLE NPA

START FROM THE MAIN MENU RECREP ON MAIN MENU THEN PRESS ENTER FOLLOW THE REPORT GENERATION PROCEDURE

# in MAIN MENU -

CLL - Look up for Security in an account (all securities attached with particular account may be inquired viz. stock statement, book debt etc.)

LCDMR - Cheque dicounted between two dates report

TODRP - TOD Register Print

GI - Guarantee Enquiry with different criteria

BI - Inquiry on Bills on different parameters

**INTREP - Report on Rate of Interest** 

BY DILENDRA SHAHI CA FINAL FRO0003382 8527914650

ГED

۱

IY

l.

IY

١

IY

= "|"

۱

IY

#### SOME IMPORTANT MENUS - FINACLE

- 1. ACS / ACSP Account Selection / Account Selection Print
- 2. CUS Customer Selection
- 3. LAAPSP Term Loan Account Statement Print
- 4. FFDPSP FFD Statement Print
- 5. ACTODM/ACTODMAU Temporary overdraft
- 6. INTCHG / INTCHGAU To updated ROI for Varishtha Samman Scheme
- 7. MOBNKRQ Mobile Banking Issue
- 8. ACXFRSOL AC transfer between SOL/BO
- 9. ACXFRSC AC transfer between Scheme (Same GL)
- 10.INQACHQ Inquiry of AC based on Chq No.

From DR Site -

- A. MISREP -CREDIT -
- 1. CPSMA Consolidated position of EAS/ SMA ACs
- 2. UACCTL Un availed Limits (CC & TL)
- 3. CRE040 LIST of Unsecured ADVs
- 4. ADV2BD Advances to Builders Developers
- 5. LIMITATION Limitation expiry report
- 6. LIMITHISTORY Limit History Report
- B. MISREP BRREP -
- 1. UNSECG Unsecured Guarantee and Advances Report
- 2. NPAINY AC declared NPA within 12 months of sanction (Quick Mortality)
- 3. ACOTR ACCOUNT OPENED / TRANSFERRED DURING A PERIOD

#### (SCHEMEWISE)

4. ACSP - Account selection print (this menu may be used for various critaria - viz. account

opened between two dates and for a particular type of scheme (use F6 and put scheme type

- (CAA, CCA, SBA, TDA etc) in scheme type field.
- 5. LNSOLVAL SOL Evolution (for Loans & Advances)
- 6. SCH2 Schedule 2 report
- 7. GLSUMM GL & AC Balance Report
- 8. BLTALY Summary of Balances
- 9. CASWTXN Cash Txn above 10 LAC

- 10. GLCONREP GL Balances
- 11. CONDDPO Consolidated report for outstanding DDS+POs
- 12. SUNDRY Outstanding Sundry Entries Report
- 13. SUSPENSE Outstanding Suspense Entries Report
- 14. SUSPREMIT Outstanding Suspense Remittance Report
- 15. SMAREP SMA account list
- 16. DOADO Report regarding Deposits, Advances & NPAs
- 17. ACOPNREG Account opened/ closed / total in a period for a scheme type (SBA,CCA,

CAA, TDA, LAA etc.)

- 18. ABBDIS ABB charges discount allowed report
- 19. AVERAGE Average Balance Report
- 20. GLFTR Datewise FTR Report
- 21. USEDINVENT Used Inventory Report
- 22. DRCRSUM -Debit Credit summation including cash withdrawal frm ATM
- 23. SUNDRYREP Summary of all Sundry Scheme Type Account in a report

OBC OFFICERS'S WELFARE FUND, CENTRAL ZONE COMMITTEE -AIOBOA BHOPAL

Promotion Test 17 JUNE 2012 (UPDATED TILL 01-06-2012) 19

- C.MISREP IMPLREP -
- 1. OVDCCOD -
- 2. ATOR Account Turnover (Schedule II)
- 3. CRCCOD CC / OD Accounts with CR Balance
- 4. LOANDISB Loan Account Disbursed Report
- D. MISREP -CMD -
- 1. DPPREF -Report on TD Account with Differential Rate of Interest
- 2. AIPIRCDT Every Friday Position of Dev. Adt. Etc. (Friday to Friday comparison)
- 3. PODA Position of Dev and ADV

E. INT-RET (MAIN MENUE)

| 🖉 Finacle - Windows Internet Explorer                     |                                  |              |
|-----------------------------------------------------------|----------------------------------|--------------|
| C C F http://172.16.64.105:10240/fin29/                   | 💽 😽 🔀 Live Search                | P -          |
| File Edit View Favorites Tools Help                       |                                  |              |
| 🚖 Favorites 🛛 🚖 🌄 Suggested Sites 🔻 🔊 Web Slice Gallery 🔹 |                                  |              |
| 6 Finacle                                                 | 🏠 🔹 🖾 👘 🖃 👼 🍷 Page 👻 Safety 🕶 To | ools 🔹 🔞 🔹 👋 |
| Custom                                                    | nised Reports                    | ^            |
| Module Name : ADVANCE                                     |                                  |              |

| DDS      | An ASCII file of all the DDS issued by CBS branches to |
|----------|--------------------------------------------------------|
| REG001   | Security Details                                       |
| SECINSP  | Securites Inspection and Follow up Register            |
| REG002   | Insurance Details                                      |
| REG004   | Discretionary Power register                           |
| REG005   | Drawing Power register                                 |
| DISBDUE  | Housing Loans Unavailed Disbursements                  |
| LIMREG   | Limit Register                                         |
| REG003   | Insurance Details Status                               |
| REPYINIT | EDUCATIONAL LOAN REPAYMENT INITIATION                  |
| SECDUE   | Security Due Diary                                     |
|          |                                                        |
| <u>.</u> |                                                        |

- E. MAIN MENU -
- 1. CLL Look up for Security in an account (all securities attached with particular account may
- be inquired viz. stock statement, book debt etc.)
- 2. LCDMR Cheque dicounted between two dates report
- 3. TODRP TOD Register Print
- 4. GI Guarantee Enquiry with different criteria
- 5. BI Inquiry on Bills on different parameters
- 6. INTREP Report on Rate of Interest